## Trabaja de forma más eficiente con proyectos

Un proyecto es un espacio de organización de Recruiter donde buscar candidatos y guardar todo tu trabajo, para que tus compañeros y tú tengáis a mano en el mismo sitio toda la información que necesitáis. Los proyectos son muy útiles para gestionar ofertas de empleo en curso, crear bases de datos de candidatos o hacer seguimiento de los empleados actuales de cara a futuras vacantes en tu empresa.

## Pestaña «Base de datos de candidatos»

Cuando guardas un perfil desde la página de resultados de búsqueda o desde la propia página del perfil, los resultados también se importan en el proyecto. La pestaña **Base de datos de candidatos** muestra esos resultados de búsqueda, ya integrados en el proyecto. Desde esta pestaña puedes seguir buscando en toda la red de LinkedIn y usar filtros para acotar la búsqueda. Y si tienes que ponerte con otra tarea o hacer una nueva búsqueda, en cualquier momento puedes volver a la pestaña **Base de datos de candidatos**; Recruiter recordará todos los criterios que hayas indicado e incluso en qué página estás, para que puedas retomar la búsqueda donde la dejaste.

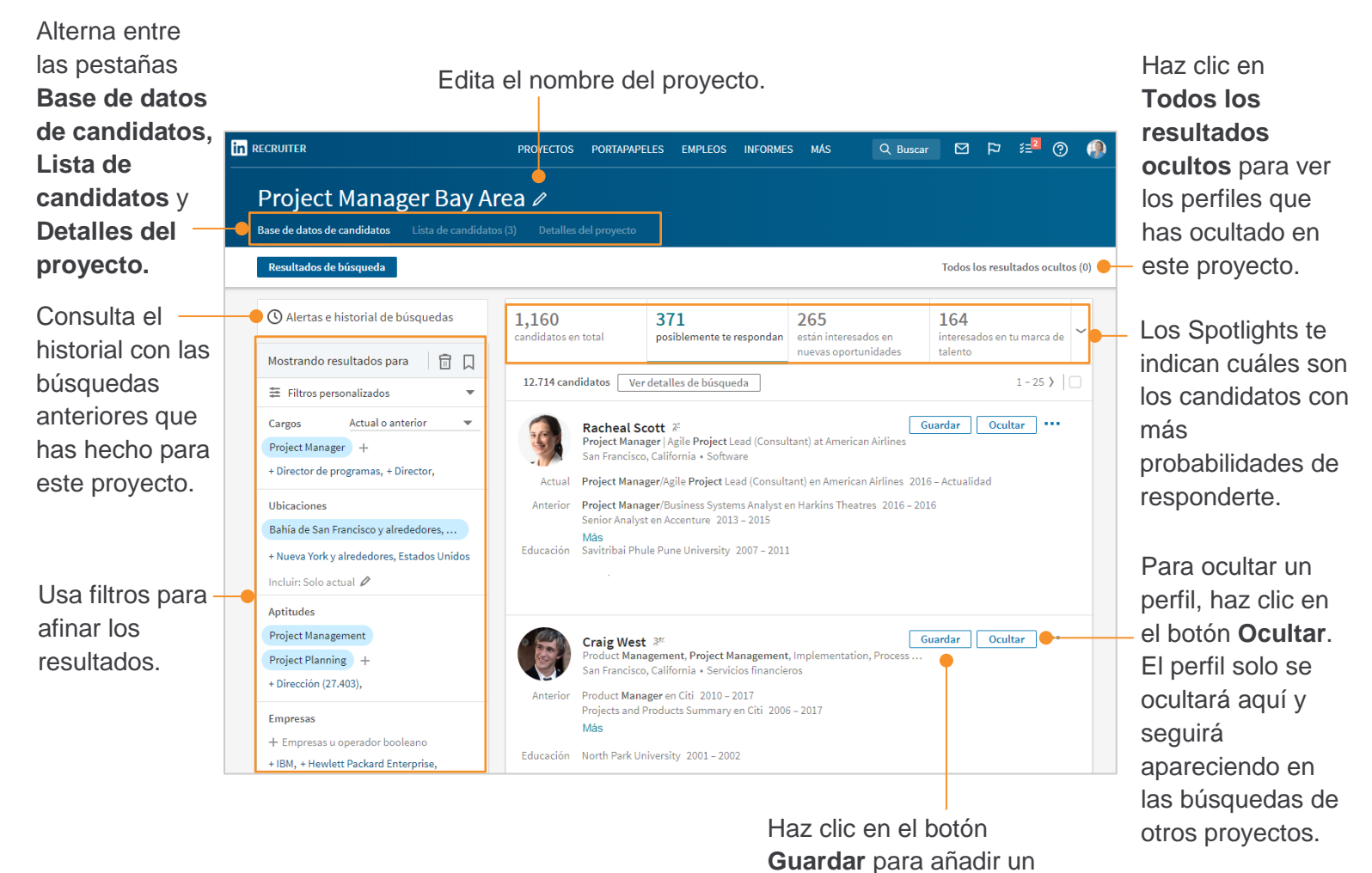

CUSTOMER EDUCATION perfil a tu lista.

## Pestaña «Lista de candidatos»

Cuando guardas un perfil en un proyecto se añade a la pestaña **Lista de candidatos**, donde encontrarás los candidatos que cumplen tus criterios de búsqueda y con los que quieres seguir en contacto. En este apartado puedes ver todos los candidatos que te interesan y saber en qué punto del proceso de selección se encuentran consultando las pestañas de estado de la parte superior, como «Nuevos», «Contactados» o «Contestados». Los estados que aparecen pueden variar en función de los ajustes de administración de tu panel de Recruiter, y de si tienes habilitados los filtros inteligentes de proyectos.

Haz clic en la flecha para ver una lista de los estados de cada proyecto.

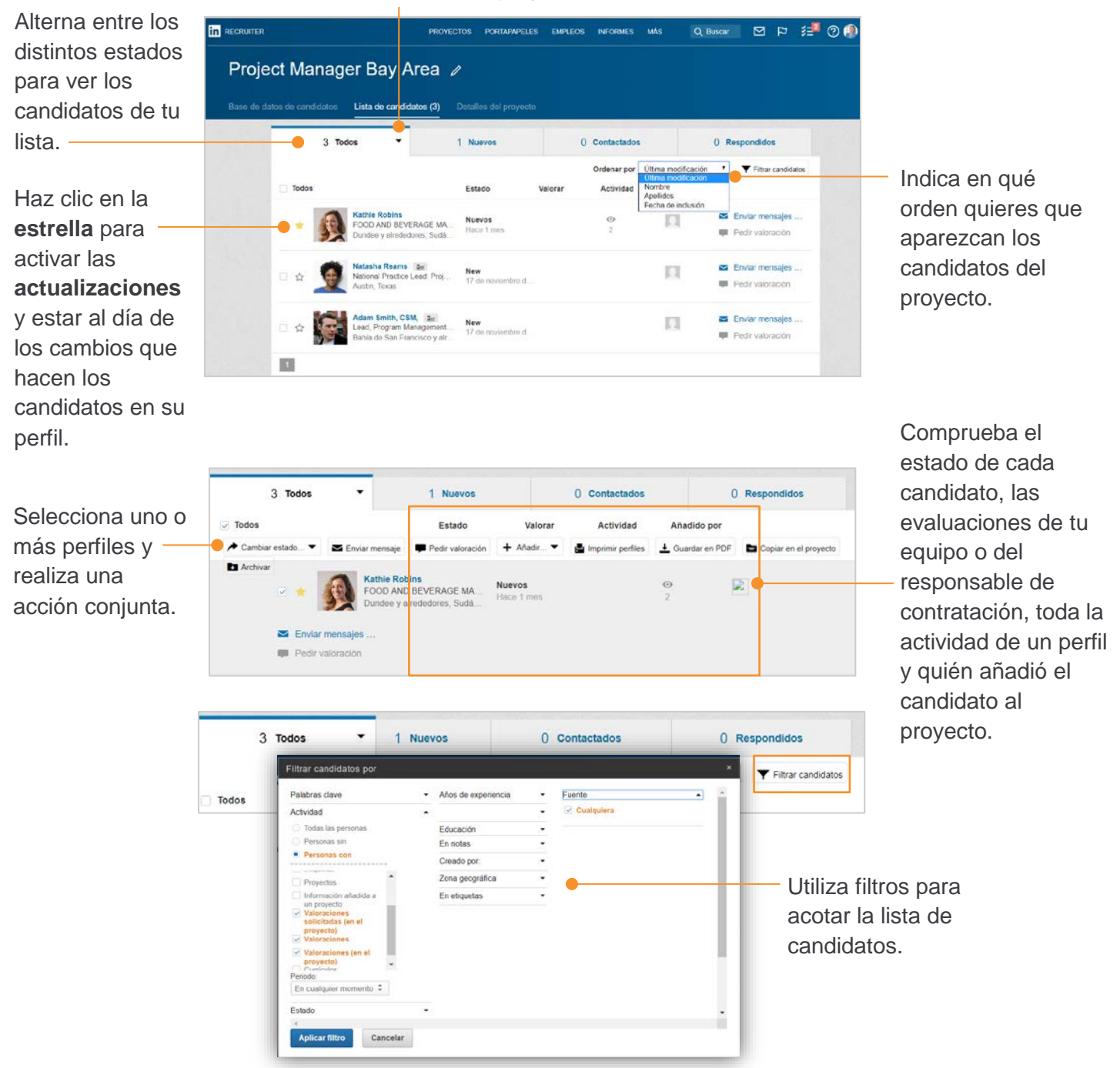

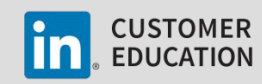

## Pestaña «Detalles del proyecto»

En la pestaña **Detalles del proyecto** puedes añadir la descripción del proyecto, enlazar a un anuncio de empleo, gestionar las búsquedas guardadas, añadir archivos y enlaces relevantes, ver estadísticas del proyecto y compartirlo con otros miembros de tu equipo.

|                                                                                                    | Project Manager Bay Area 🥒 |                                                                  |                                                                                 |                                 |
|----------------------------------------------------------------------------------------------------|----------------------------|------------------------------------------------------------------|---------------------------------------------------------------------------------|---------------------------------|
|                                                                                                    | Base de datos d            | e candidatos Lis                                                 | ta de candidatos (3)                                                            | Detalles del proyecto           |
| Añade una<br>descripción del<br>proyecto.                                                               |                            | Propietario Karina Bieker 🖍 Descripción                          | Compartido<br>Cambiar 💽 + Comp<br>+ Añadir descripció                           | con<br>partir ●<br><b>n</b>     |
| Vincula tu proyecto –<br>a un anuncio de<br>empleo y gestiona<br>tus búsquedas<br>guardadas.            | •                          | Anuncios de empleo<br>Búsquedas guardada:<br>Archivos<br>Enlaces | + Vincular un anund<br>Gestionar búsqued<br>+ Añadir archivo<br>+ Añadir enlace | cio de empleo<br>as guardadas ▸ |
| Ve a los candidatos –<br>en formato lista<br>(parecido a la<br>página de<br>resultados de<br>búsqueda). | •                          | Vista de lista                                                   | Ver candidatos ▶                                                                |                                 |

Comparte un proyecto con una persona, con todo el equipo o con un responsable de contratación para colaborar y organizar los perfiles de forma más eficiente.

Si quieres centralizar todo el trabajo en un solo sitio, puedes adjuntar archivos o enlaces al proyecto.

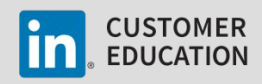